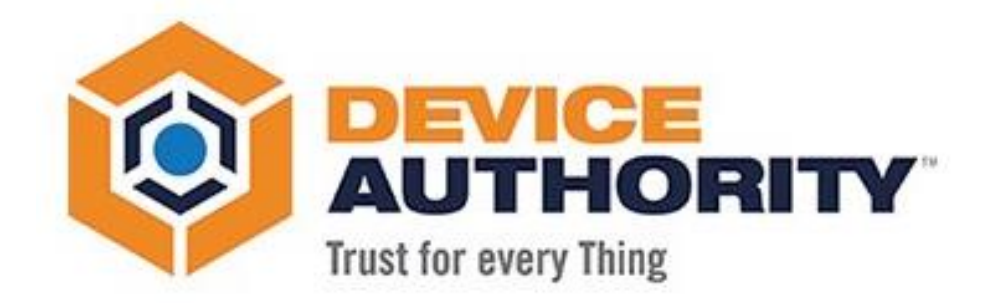

# KeyScaler as a Service - User Guide

| Publication Date: | N/A           |
|-------------------|---------------|
| Security Level:   | Confidential  |
| Author:           | Frode Nilsen  |
| Last Edit Date:   | 25 June, 2018 |
| Issued to         |               |

© 2018 Device Authority

This document contains proprietary and confidential information of Device Authority and shall not be reproduced or transferred to other documents, disclosed to others, or used for any purpose other than that for which it is furnished, without the prior written consent of Device Authority. It shall be returned to the respective Device Authority companies upon request.

The trademark and service marks of Device Authority, including the Device Authority mark and logo, are the exclusive property of Device Authority, and may not be used without permission. All other marks mentioned in this material are the property of their respective owners.

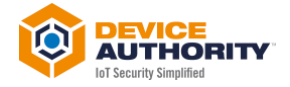

## Contents

| 1 | This  | Document                 |   |
|---|-------|--------------------------|---|
|   | 1.1   | Version Control          |   |
|   | 1.2   | Terms and Definitions    |   |
|   | 1.3   | Related Documentation    |   |
| 2 | Doc   | ument Overview           | 5 |
| 3 | Key   | Scaler as a Service      | 5 |
|   | 3.1   | Overview                 | 5 |
|   | 3.2   | Tenants                  | 6 |
|   | 3.2.3 | 1 Partner Tenant         | 6 |
|   | 3.2.2 | 2 Customer Tenant        |   |
|   | 3.2.3 | 3 Managing your Customer |   |

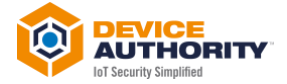

# **1 This Document**

## **1.1 Version Control**

| Version | Description               | Date | Who |
|---------|---------------------------|------|-----|
| 1.0     | Initial Document Creation |      |     |

*Item 1 – Document Version Control* 

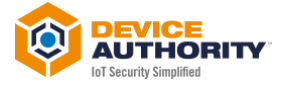

## **1.2 Terms and Definitions**

| Term     | Meaning                                                                       |
|----------|-------------------------------------------------------------------------------|
| KSaaS    | KeyScaler as a Service                                                        |
| Prospect | Partner of customer                                                           |
| Tenant   | Refers to a KeyScaler System that has been created for a partner or customer. |
| ltem 2   |                                                                               |

## **1.3 Related Documentation**

| Doc # | Title | Zendesk |
|-------|-------|---------|
| [1]   |       |         |

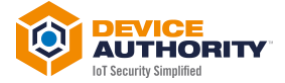

# **2 Document Overview**

This document outlines the basics steps on how a partner can get started with KeyScaler as a Service (KSaaS).

# **3 KeyScaler as a Service**

## 3.1 Overview

KSaaS (KeyScaler as a Service) is a multi-tenanted system, which consists of a top-level master tenant, a second layer of partner tenants and a third layer of end-customer tenants. The master tenant can be used to create partner tenants and the partner tenants can be used to end customer and user tenants. The tenant hierarchy can be illustrated as shown in Item 1, where the Master tenant is owned by Device Authority, and used to create partner tenants. A partner tenant is assigned to a partner company, which can onboard their own customers by creating further customer tenants. Datasets are segregated to where "Partner n" has access to management data of its own "Customer n" and "Customer n+1" etc. but not access to customers n+2, n+3 etc.

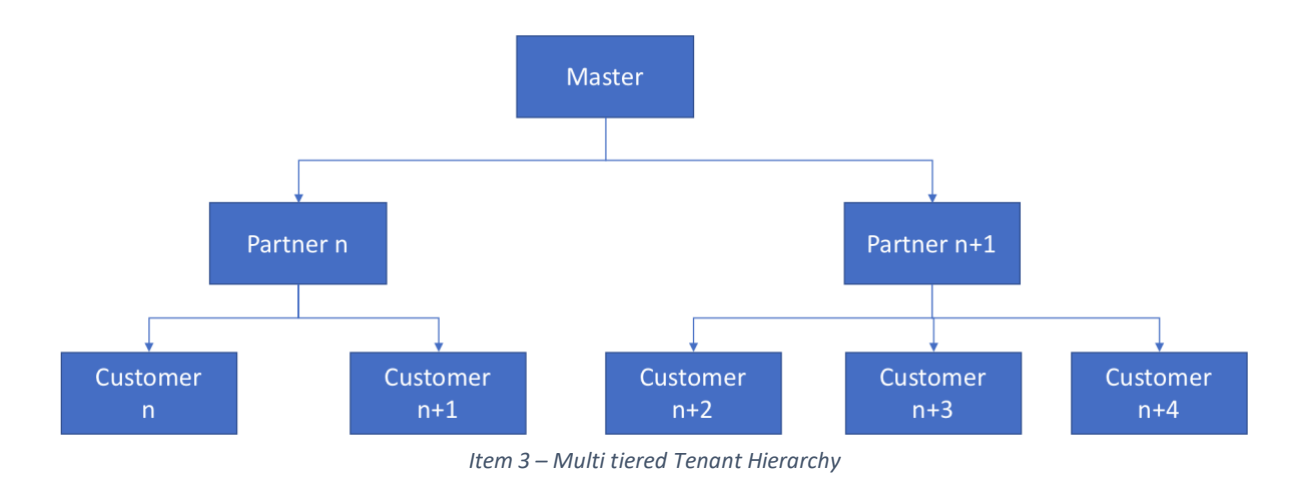

The following sections provide details on how all this can be set up through the Device Authority Control Panel.

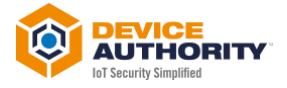

## 3.2 Tenants

The following sections provide details on how partners can manage their own KeyScaler tenant as well as create additional customer tenants for their own customers.

#### 3.2.1 Partner Tenant

#### 3.2.1.1 Invitation Email

Before a prospect (customer or partner) can access the KeyScaler Control Panel, a new partner account (2<sup>nd</sup> tier in Item 3) will be created, by Device Authority, for that particular prospect. Once the tenant/account has been created, the prospect will receive an invitation email (Item 4), which details how to access the Control Panel.

In order to get an account setup, please contact Device Authority at support@deviceauthority.com

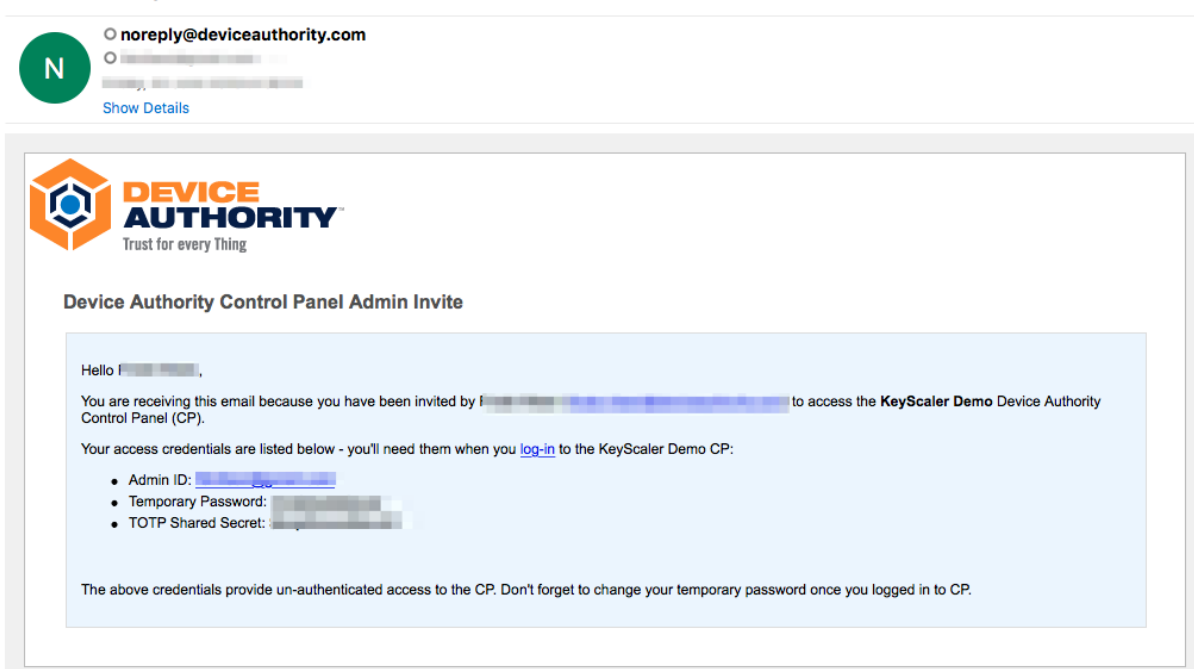

Device Authority Control Panel Admin Invite

Item 4 – Control Panel Invitation Email

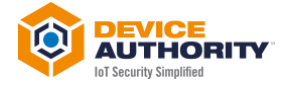

#### 3.2.1.2 KeyScaler Login

Follow the instructions in the invitation email (Item 4), enter temporary login details provided, and login to the KeyScaler Control Panel.

| <b>)</b> | KeyScaler™ Control Panel Login |          |                            |         |  |
|----------|--------------------------------|----------|----------------------------|---------|--|
|          |                                |          |                            |         |  |
|          |                                | LOGIN    |                            |         |  |
|          |                                | Admin ID | Your email address         |         |  |
|          |                                | Password |                            |         |  |
|          |                                |          | Can't access your account? | > Login |  |
|          |                                |          |                            |         |  |

Item 5 – KeyScaler Control Panel Login with temporary credentials.

You will be immediately prompted to change the password. Once this has been completed, you will be logged into the KeyScaler Dashboard (Item 7)

| KeyScaler™ Dashboard | Manage Devices - | Manage Policies -          | Reports & Noti    | fication - | Help 🗸 | KeyScaler Demo - | 1 |
|----------------------|------------------|----------------------------|-------------------|------------|--------|------------------|---|
| CHANGE PAS           | SWORD            |                            |                   |            |        |                  |   |
| Password change re   | aquired.         |                            |                   |            |        |                  | × |
| Current pas          | sword            |                            |                   |            |        |                  |   |
| New pas              | Password st      | ould have at least 6 chara | ters and not cont | ain spaces |        |                  |   |
| C                    | onfirm           |                            |                   |            |        |                  |   |
|                      |                  | _                          |                   |            |        |                  |   |
|                      |                  | R                          | Update            |            |        |                  |   |

*Item 6 – Change the password to proceed to the KeyScaler Dashboard.* 

| KeyScaler <sup>™</sup> Dashboard Manage D | evices - Manage Policies - Reports & Notifica | ation -                |                      | Help - Ke | /Scaler Demo -        |
|-------------------------------------------|-----------------------------------------------|------------------------|----------------------|-----------|-----------------------|
| SYSTEM STATISTICS                         |                                               | Provision A Device     | RECENT SYSTEM EVENTS |           | All Times In GMT -8:0 |
| Registered Devices                        |                                               | 73                     |                      |           |                       |
| Device Authorizations                     |                                               | 74                     |                      |           |                       |
| Quarantined                               |                                               | ٥                      |                      |           |                       |
| O Blacklisted                             |                                               | ٥                      |                      |           |                       |
| CONTROL PANEL EVEN                        | rs                                            | All Times In GMT -8:00 |                      |           |                       |
| 06/22/2018<br>01:15:57                    | Logged into Control Panel                     |                        |                      |           |                       |
| 06/22/2018<br>01:13:18                    | Logged into Control Panel                     |                        |                      |           |                       |
| 06/22/2018<br>01:12:27                    | Logged out of Control Panel                   |                        |                      |           |                       |
| 06/22/2018                                | Logged into Control Panel                     |                        |                      |           |                       |
| 01:12:19                                  |                                               |                        |                      |           |                       |

Item 7 – KeyScaler Dashboard

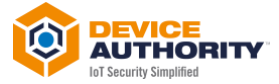

For the general usage of the KeyScaler Dashboard, please refer to Online Documentation from the menu item shown in Item 8.

| KeyScaler™ Dashboard Manage Devices - Manage | Policies - Reports & Notification - |                       | Help -                                                | KeyScaler Demo -       |
|----------------------------------------------|-------------------------------------|-----------------------|-------------------------------------------------------|------------------------|
| SYSTEM STATISTICS                            | Provision A Device                  | RECENT SYSTEM         | Online Documentation Evaluation Video Library Support | All Times In GMT -8:00 |
| • • · · · · · · · · · · · · · · · · · ·      | _                                   |                       |                                                       |                        |
| Registered Devices     Device Authorizations | 73                                  | 05/31/2018 07:08:06 m |                                                       |                        |
| Quarantined                                  | 0                                   | 05/31/2018 07:08:06 m |                                                       |                        |
| Blacklisted                                  | 0                                   | 05/30/2018 07:55:08 m |                                                       |                        |
| <u></u>                                      |                                     | 05/30/2018 07:55:07 m |                                                       |                        |
|                                              | All Timor In GMT 8-00               | 05/30/2018 07:55:07 m |                                                       |                        |
| CONTROL PANEL EVENTS                         | All TIMES IN GMT -8:00              | 05/30/2018 07:48:01 m |                                                       |                        |
|                                              |                                     | 05/30/2018 07:48:01   |                                                       |                        |

Item 8 – KeyScaler Dashboard Online documentation Link

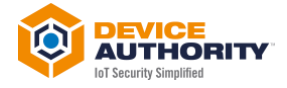

#### 3.2.1.3 Change Logo

The Cutomize Account Logo menu option allows you to change the logo on the KeyScaler Dashboard to your own company logo.

| eyScaler™ Dashboard Manage Devices - Manage Polic                     | cies - Reports & Notification - |                                           | Help - KeyScaler Demo                                                                                           | -            |
|-----------------------------------------------------------------------|---------------------------------|-------------------------------------------|----------------------------------------------------------------------------------------------------|--------------|
| SYSTEM STATISTICS                                                     | Provision A Device              | RECENT SYSTEM EVENTS                      | Account Settings     Gustomize Account Logo     Manage KeyScaler Cert Authorities     Manage Service Connectors | In GMT -8:00 |
| <ul> <li>Registered Devices</li> <li>Device Authorizations</li> </ul> | 73                              | 05/31/2018 07:08:06                       | Manage Notifications     Manage Administrators                                                                  | neration     |
| Quarantined     Blacklisted                                           | 0                               | 05/31/2018 07:08:06                       | Manage Customer Accounts     Manage Authorization IDs     Manage Key Rotation                                   | n            |
|                                                                       |                                 | 05/30/2018 07:55:07 05/30/2018 07:55:07 0 | 쭚 Product License                                                                                               | heration     |
| CONTROL PANEL EVENTS                                                  | All Times In GMT -8:00          | 05/30/2018 07:48:01                       | Manage DAE API Settings                                                                                         | neration     |

Item 9 – Customize Account Logo

#### Select and upload your own logo, as shown in Item 10.Item 11

| Ø | KeyScaler™ Dashboard | Manage Devices -  | Manage Policies -     | Reports & Notification -                                 | Help -                               | KeyScaler Demo - | fbnilsen@gmail.com |
|---|----------------------|-------------------|-----------------------|----------------------------------------------------------|--------------------------------------|------------------|--------------------|
|   | CUSTOMIZE            | ACCOUNT LOG       | O KEYSCALEF           | R DEMO                                                   |                                      |                  |                    |
|   | Upload Accour        | nt Logos          | he displayed as the C | netral Panel (CP). The supremediat estimation area inc.  | na inan ulik 1.140 Ga alim Tenik     |                  |                    |
|   | Top-left Log         | go (50x50) Choose | file No file chose    | ntrol Panel (CP). The supported extensions are: .jpg, .p | ng, jpeg with i wis tile size limit. |                  |                    |
|   | Bottom Logo          | (100x33) Choose   | file No file chose    | n                                                        |                                      |                  |                    |
|   |                      |                   |                       |                                                          | ଙ Upload Files                       |                  |                    |

Item 10 – Customize Account Logo – select file

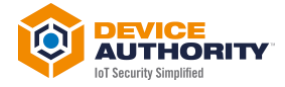

|                                    | evices - Manage Policies -                                                                                                    | Reports & Notification -                                                                       | Help 👻 | KeyScaler Demo 👻 |
|------------------------------------|----------------------------------------------------------------------------------------------------|------------------------------------------------------------------------------------------------|--------|------------------|
|                                    |                                                                                                    |                                                                                                |        |                  |
|                                    |                                                                                                    |                                                                                                |        |                  |
| CUSTOMIZE ACCOUN                   | JSTOMIZE ACCOUNT LOGO KEYSCALER DEMO         Ioad Account Logos         this page to update your account logos to be displayed on the Control Panel (CP). The supported extensions are: .jpg., png., jpeg with 1 MB file size limit.         Top-left Logo (50x50)       Choose file       No file chosen         Bottom Logo (100x33)       Choose file       No file chosen         Image: Colspan="2">Image: Colspan="2">Image: Colspan="2" Colspan="2" Colspa="2" Colspan="2" |                                                                                                |        |                  |
|                                    |                                                                                                    |                                                                                                |        |                  |
| Upload Account Logos               |                                                                                                    |                                                                                                |        |                  |
| Use this page to update your accou | unt logos to be displayed on the C                                                                                                    | Control Panel (CP). The supported extensions are: .jpg, .png, .jpeg with 1 MB file size limit. |        |                  |
| Top-left Logo (50x50)              | Choose file No file chose                                                                                                    | an                                                                                             |        |                  |
| Top-Tell Logo (Jox Jo)             | Choose me                                                                                                    |                                                                                                |        |                  |
| Bottom Logo (100x33)               | Choose file No file chose                                                                                                    | n                                                                                              |        |                  |
|                                    |                                                                                                    |                                                                                                |        |                  |
|                                    |                                                                                                    | C Upload Files                                                                                 |        |                  |
|                                    |                                                                                                    |                                                                                                |        |                  |
|                                    |                                                                                                    |                                                                                                |        |                  |
| Uploaded logos:                    |                                                                                                    |                                                                                                |        |                  |
|                                    |                                                                                                    |                                                                                                |        |                  |
| Top-left Logo                      | DA-Logo-2017.jpg                                                                                                    |                                                                                                |        |                  |
| Pottom Logo:                       | DA-Logo-2017.jpg                                                                                                    |                                                                                                |        |                  |
| Bottom Logo.                       |                                                                                                    |                                                                                                |        |                  |
| Bottom Logo.                       |                                                                                                    |                                                                                                |        |                  |
| Bottom Lugo.                       |                                                                                                    | O Delete Logos                                                                                 |        |                  |
| Bottom Logo.                       |                                                                                                    | O Delete Logos                                                                                 |        | ,                |
| Bolion Logo.                       |                                                                                                    | O Delete Logos                                                                                 |        | /                |
|                                    |                                                                                                    | C Delete Logos                                                                                 |        | 1                |

#### The red arrows in Item 11 indicates where the newly uploaded logo has been inserted.

Item 11 – Customize Account Logo – Logo uploaded

#### 3.2.1.4 Manage Customer Accounts

As a partner you can on-board your own customers by selecting the Manage Customer Accounts as shown in Item 12. The tenant created corresponds to "customer n", "customer n+1" etc. in Item 3 (3<sup>rd</sup> tier).

|                       |                    |                        | Account Settings                                                                   |              |
|-----------------------|--------------------|------------------------|------------------------------------------------------------------------------------|--------------|
| SYSTEM STATISTICS     | Provision A Device | RECENT SYSTEM EV       | Customize Account Logo Manage KeyScaler Cert Authorities Manage Service Connectors | In GMT -8:   |
| Registered Devices    | 73                 | 05/31/2018 07:08:06    | Manage Notifications                                                               | n generation |
| Device Authorizations | 74                 | 05/31/2018 07:08:06    | A Manage Customer Accounts                                                         | tion         |
| Quarantined           |                    | 05/31/2018 07:08:06    | A Manage Authorization IDs                                                         | ration       |
| O Blacklisted         | ٥                  | 05/30/2018 07:55:08 -a | C Manage Key Rotation                                                              | ration       |
|                       |                    | 05/30/2018 07:55:07    |                                                                                    | tion         |
|                       |                    |                        | 躍 Product License                                                                  |              |

Item 12 – Manage Customer Accounts

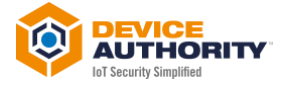

Add a new customer/tenant by clicking the Add New and you will be presented with the input form in Item 14.

| AUTOCAUTY | KeyScaler™ Dashboard | Manage Devices -        | Manage Policies - | Reports & Notification - | Help     | KeyScaler Demo - | -      |
|-----------|----------------------|-------------------------|-------------------|--------------------------|----------|------------------|--------|
| ſ         |                      |                         |                   |                          |          |                  |        |
|           | MANAGE CUS           | STOMER ACCO             | UNTS KEYSC        | ALER DEMO                |          |                  |        |
|           |                      |                         |                   |                          |          |                  |        |
|           | There are no custor  | ner accounts to display | at this time      |                          |          |                  |        |
|           |                      |                         |                   |                          |          | _                |        |
|           |                      |                         |                   |                          |          | 0 4              | dd New |
|           |                      |                         | H                 |                          | 0-1-1-01 | - 1              |        |

Item 13 – Manage Customer Accounts – Add New

The following form allows a partner to fill in customer details. A partner can assign as many seats as has been made available by Device Authority. A partner can also enable or disable crypto features (data encryption/decryption) and credential provisioning (password management and certificate provisioning). The license Type can be set to Subscription or Trial.

| MANAGE CUSTOMER ACCOUNTS                  |                                    |                                |
|-------------------------------------------|------------------------------------|--------------------------------|
| CREATE NEW CUSTOMER ACCOU                 | NT                                 |                                |
| Account Name *                            | mycustomer                         |                                |
| Account Sub-domain *                      | https:// mycustomer                |                                |
| Admin Email Address *                     | Construction and the second second |                                |
| Admin Name *                              | Economicano -                      |                                |
| Admin Phone Number                        | +444598547                         |                                |
| LICENSE INFO                              |                                    |                                |
| License Type *                            | Subscription \$                    |                                |
| License Expiration Date *                 | 06/30/2018 01:48:17                |                                |
| License Seat *                            | 200                                |                                |
| Enable Crypto Features *                  | No \$                              |                                |
| Enable Credential Provisioning Features * | No                                 |                                |
|                                           |                                    | Cancel Create Customer Account |

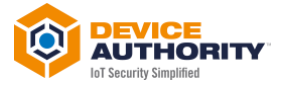

Once the customer account has been successfully created, you will see the following page. At first, the status is will be shown as Disabled (Item 15), if you refresh the page after a few seconds, status will have changed to enabled (Item 16).

| KeyScaler™ Dasi | board Manage Devices -        | Manage Policies -   | Reports & Notification ~ |          | Help 👻        | KeyScaler Demo 👻   |        |
|-----------------|-------------------------------|---------------------|--------------------------|----------|---------------|--------------------|--------|
|                 |                               |                     |                          |          |               |                    |        |
| MANAGE          | CUSTOMER ACCO                 | DUNTS KEYSCAL       | ER DEMO                  |          |               |                    |        |
| Well done!      | Successfully created mycustor | mer account.        |                          |          |               |                    |        |
|                 |                               |                     |                          |          |               |                    |        |
|                 |                               |                     |                          |          |               |                    |        |
| mycustomer      | 035349280                     | 06/22/2018 01:51:34 | 06/30/2018 01:51:34      | Disabled | View   Enable | e   Manage License |        |
|                 |                               |                     |                          |          |               | OA                 | dd New |
|                 |                               |                     |                          |          |               |                    |        |

Item 15 – Customer Account Created - Disabled

| KeyScaler™ Dashb | oard Manage Devices - | Manage Policies - Repor | ts & Notification -   |          | Help - KeyScaler Demo -         |
|------------------|-----------------------|-------------------------|-----------------------|----------|---------------------------------|
|                  |                       |                         |                       |          |                                 |
| MANAGE           | CUSTOMER ACCO         | JUNTS KEYSCALER         | DEMO                  |          |                                 |
|                  |                       |                         |                       |          |                                 |
| Ţ                |                       |                         |                       |          |                                 |
| Norma A          | Account No 1          | Date Created 1          | License Expiry Date 1 | Status 1 | Actions                         |
| Name I           | •                     |                         |                       |          |                                 |
| mycustomer       | 035349280             | 06/22/2018 01:51:34     | 06/30/2018 01:51:34   | Enabled  | View   Disable   Manage License |
| mycustomer       | 035349280             | 06/22/2018 01:51:34     | 06/30/2018 01:51:34   | Enabled  | View   Disable   Manage License |

Item 16 - Customer Account Created - Enabled

Once a customer account has been created and enabled, an email will be sent to the customer with details on how to gain access to the system. See next section 0 for details.

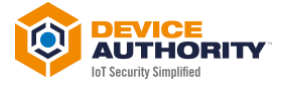

#### 3.2.2 Customer Tenant

A customer tenant is created by a partner, as shown in Item 12. The following sections outlines what the end customer would need to do, once their customer tenant has been created.

#### 3.2.2.1 Invitation Email

Once a partner has created (see Item 13 and Item 14) a new account for his customer, an email will be issued the end customer (e.g. Item 17) with instructions on how to login to the KeyScaler Dashboard.

Device Authority Control Panel Admin Invite

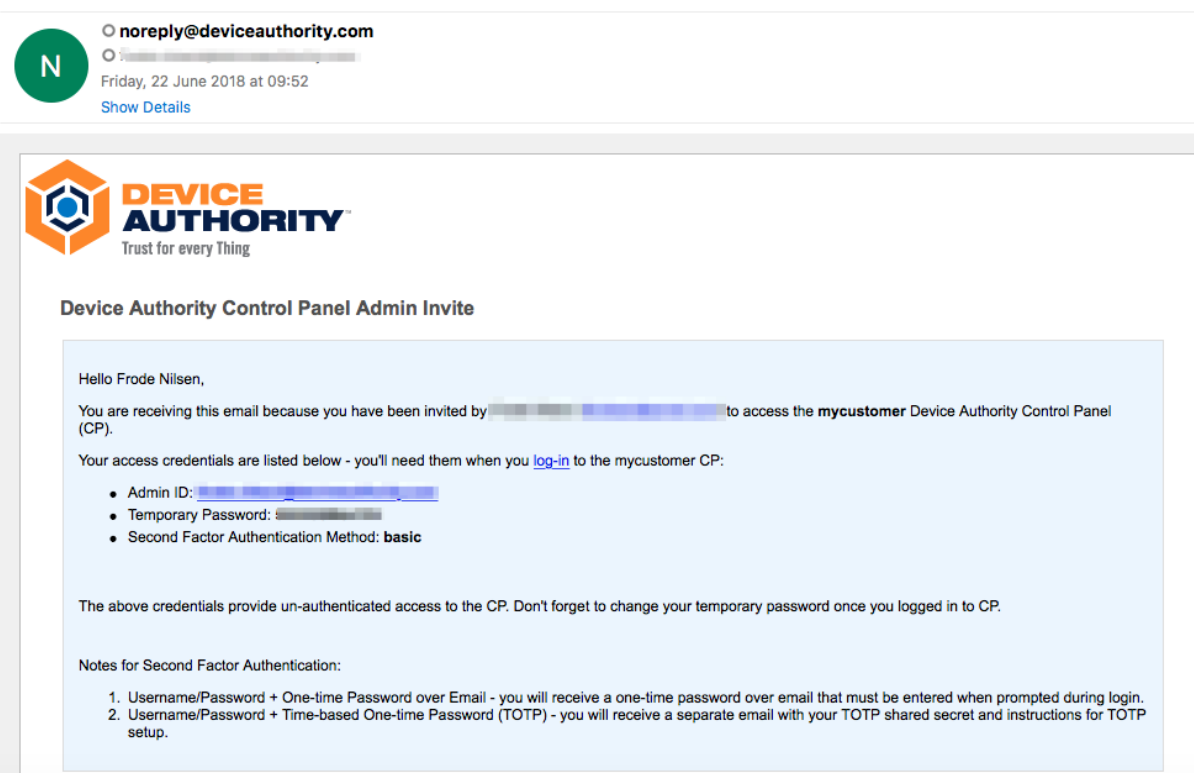

Item 17 – Customer Tenant Control Panel Invite Email

#### 3.2.2.2 KeyScaler Login

The end customer can use email instructions login to their own KeyScaler System.

| KeyScaler™ Control Panel Login |                            |
|--------------------------------|----------------------------|
|                                |                            |
|                                | LOGIN                      |
|                                | Admin ID                   |
|                                | Password                   |
|                                | Can't access your account? |
|                                |                            |

Item 18 – Customer Tenant Login Page

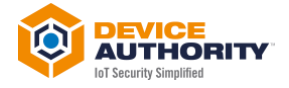

#### 3.2.2.3 KeyScaler Dashboard

Once the customer has logged in, the customers company name, entered on the form in Item 14, will appear as the name of the menu item shown below in Item 19. The customer can also change the company logo as detailed in previously, in section 3.2.1.3.

| THORNY | KeyScaler <sup>™</sup> Dashboard Manage Devices ~ Man | nage Policies - Reports & Notification - | Help - myc           | ustomer - 1             |
|--------|-------------------------------------------------------|------------------------------------------|----------------------|-------------------------|
|        |                                                       |                                          |                      | T                       |
|        | SYSTEM STATISTICS                                     | Provision A Device                       | RECENT SYSTEM EVENTS | All Times In GMT +00:00 |
|        | Registered Devices                                    | ٥                                        |                      |                         |
|        | Device Authorizations                                 | 0                                        |                      |                         |
|        | Quarantined                                           | 0                                        |                      |                         |
|        | O Blacklisted                                         | ٥                                        |                      |                         |
|        | CONTROL PANEL EVENTS                                  | All Times In GMT +00:00                  |                      |                         |
|        | 06/22/2018 09:00:20                                   | Logged into Control Panel                |                      |                         |
|        |                                                       |                                          |                      |                         |

Item 19 – Customer Tenant KeyScaler Dashboard

The end customer does not have the permissions to create further tenants for their customers but will have full access and use of the Device Authority Control Panel.

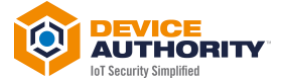

## 3.2.3 Managing your Customer

As a partner, who manages potentially multiple customer tenants, you will have access to some management features. This section details a Partner's view of a customer tenant.

#### 3.2.3.1 View Customer License

This allows the partner to view how license details, such as how many remain, the total and how many have been used, in addition to various account info shown in Item 21

|                                                                                                    |              |                                 |          |                       | JUNIS REISUALER     | USIOMER ACC  | MANAGE     |
|----------------------------------------------------------------------------------------------------|--------------|---------------------------------|----------|-----------------------|---------------------|--------------|------------|
|                                                                                                    |              |                                 |          |                       |                     | COTO MERCAGO |            |
|                                                                                                    |              |                                 |          |                       |                     |              |            |
|                                                                                                    |              |                                 |          |                       |                     |              |            |
| Name ()         Account No ()         Date Created ()         License Expiry Date ()         Status ()         Actions |              | Actions                         | Status 1 | License Expiry Date 1 | Date Created 1      | Account No 1 | Name 1     |
| mycustomer 035349280 06/22/2018 01:51:34 06/30/2018 01:51:34 Enabled View   Disable   Manage License                   | nage License | View   Disable   Manage License | Enabled  | 06/30/2018 01:51:34   | 06/22/2018 01:51:34 | 035349280    | mycustomer |

The account information reflects the data entered during creation and information on license usage.

| ACCOUNT INFO                              |                                           |
|-------------------------------------------|-------------------------------------------|
| Account No                                | 035349280                                 |
| Account Name                              | mycustomer                                |
| Account Sub-domain                        | https://mycustomer.cp.keyscaler.com       |
| Admin Email Address                       |                                           |
| Admin Name                                | 1.0.00                                    |
| LICENSE INFO                              |                                           |
| Product Type                              | DAS                                       |
| Tenancy                                   | SINGLE                                    |
| License Type                              | SUBSCRIPTION                              |
| Last Renewed                              | 06/22/2018 01:51:48                       |
| License Expires                           | 06/30/2018 08:51:48                       |
| Volume Type                               | DEVICE_TENANT REGISTRATIONS               |
| Crypto Features Licensed                  | No                                        |
| Credential Provisioning Features Licensed | No                                        |
| License Limit                             | Total: 200     Used: 0     Remaining: 200 |

Item 21 - View Customer Accounts

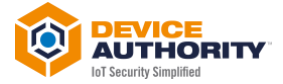

#### 3.2.3.2 Manage Customer License

| MANAGE C             | USTOMER ACC               | OUNTS KEYSCALER                       | DEMO                                         |                     |                                         |
|----------------------|---------------------------|---------------------------------------|----------------------------------------------|---------------------|-----------------------------------------|
|                      |                           |                                       |                                              |                     |                                         |
| _                    |                           |                                       |                                              |                     |                                         |
| <b>T</b>             |                           |                                       |                                              |                     |                                         |
| <b>T</b>             |                           |                                       |                                              |                     |                                         |
| Vame 1               | Account No 1              | Date Created 1                        | License Expiry Date 1                        | Status 1            | Actions                                 |
| Name 1<br>mycustomer | Account No 1<br>035349280 | Date Created 1<br>06/22/2018 01:51:34 | License Expiry Date 1<br>06/30/2018 01:51:34 | Status 1<br>Enabled | Actions View   Disable   Manage License |

Item 22 - Manage Customer Accounts

This action allows a partner to manage license details shown below. The new data entered will overwrite the existing configuration.

| Last Renewed                              | 06/22/2018 01:51:48                       |                |                |                       |                |                    |                 |                |
|-------------------------------------------|-------------------------------------------|----------------|----------------|-----------------------|----------------|--------------------|-----------------|----------------|
| License Expires                           | 06/30/2018 08:51:48                       |                |                |                       |                |                    |                 |                |
| Volume Type                               | DEVICE_TENANT REGISTRATIONS               |                |                |                       |                |                    |                 |                |
| Crypto Features Licensed                  | No                                        |                |                |                       |                |                    |                 |                |
| Credential Provisioning Features Licensed | No                                        |                |                |                       |                |                    |                 |                |
| License Limit                             | Total: 200     Used: 0     Remaining: 200 |                |                |                       |                |                    |                 |                |
| JPDATE LICENSE INFO                       |                                           |                |                |                       |                |                    |                 |                |
| License Type *                            | Subscription +                            |                |                |                       | _              |                    |                 |                |
| License Expiration Date *                 | 06/30/2018 08:51:48                       | 0<br>5         | Jun            | Tu                    | ÷              | 2018               | ¢               | 0              |
| License Seat *                            | 200                                       | 30             | 4              | 5                     |                | 5 7                | 1               | 2<br>9         |
| Enable Crypto Features *                  | No +                                      | 10<br>17<br>24 | 11<br>18<br>25 | 12<br>19<br><b>26</b> | 13<br>20<br>27 | 3 14<br>21<br>7 28 | -15<br>22<br>29 | 16<br>23<br>30 |
| Enable Credential Provisioning Features * | No ¢                                      | Tim<br>Hou     | e<br>r         | 08:5                  | 1:48           | B                  |                 | _              |
|                                           |                                           | Min<br>Seco    | ute<br>ond     |                       |                |                    |                 |                |
|                                           |                                           | N              | ow             |                       |                |                    | Do              | one            |

Item 23 – Update License details

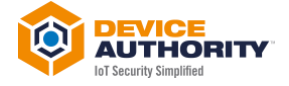

#### 3.2.3.3 Disable customer account

Disabling the customer will prevent the customer from using the KeyScaler System, which means devices will no longer successfully authenticate, register and be able to use the KeyScaler system. Unless there is a very good reason for disabling a customer, this feature will (hopefully) not be used very often.

| MANAGE               | E CUSTOMER ACC            | OUNTS KEYSCALER I                     | DEMO                                         |                     |                                         |  |
|----------------------|---------------------------|---------------------------------------|----------------------------------------------|---------------------|-----------------------------------------|--|
| _                    |                           |                                       |                                              |                     |                                         |  |
| T                    |                           |                                       |                                              |                     |                                         |  |
|                      |                           |                                       |                                              |                     |                                         |  |
| Name 1               | Account No 1              | Date Created 1                        | License Expiry Date 1                        | Status 1            | Actions                                 |  |
| Name 1<br>mycustomer | Account No 1<br>035349280 | Date Created 1<br>06/22/2018 01:51:34 | License Expiry Date 1<br>06/30/2018 01:51:34 | Status 1<br>Enabled | Actions View   Disable   Manage License |  |

| Date Cus           | stomer Account State Change    | × A       | ctions |
|--------------------|--------------------------------|-----------|--------|
| 06/22/2<br>Disable | 'mycustomer' customer account? | v         |        |
| Disable            |                                |           |        |
|                    | Cancel Ye                      | . Disable |        |
|                    |                                |           |        |

Item 25 - Disable Customer Account